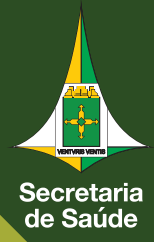

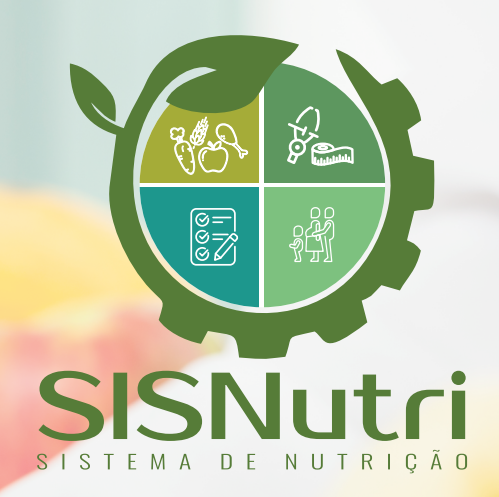

## MANUAL DE UTILIZAÇÃO DO SISTEMA

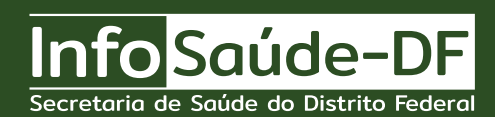

DGIE - Brasília-DF - Abril de 2022

## Introdução

O sistema SISNutri desempenha o papel de cadastro dos indicadores nutricionais para hospitais ou clínicas para um determinado dia, consulta os indicadores nutricionais para hospitais ou clínicas dentre um determinado mês ou ano e detalha a descrição de cada indicador utilizados como métrica de aferição da qualidade dos serviços de Nutrição e Dietética dos hospitais.

A utilização do sistema é feita pela Gerência de Serviços de Nutrição (GESNUT) que tem como papel planejar, organizar, elaborar e acompanhar as ações de promoção, proteção e recuperação da saúde relacionados à alimentação e nutrição da população do Distrito Federal em todos os níveis de atenção à saúde. Com enfoque na Política Nacional de Alimentação e Nutrição, a GESNUT atua nas áreas técnicas de alimentação e nutrição, nutrição clínica, nutrição enteral e atenção domiciliar e fiscalização e produção de alimentação, gerenciando as diretrizes, programas, estratégias, ações e sistemas de nutrição ou afins pactuados com a esfera federal, no que concerne às ações de alimentação e nutrição no âmbito da SES-DF.

## http://nutricao.saude.df.gov.br/

- 1. Para fazer o login é utilizado a matrícula ou CPF cadastrado;
- 2. O uso da senha é o mesmo utilizado na matrícula ou CPF.

|             | SISNutri<br>Preencha os dados abaixo para acessar o Sistema<br>Usuario<br>Senha |
|-------------|---------------------------------------------------------------------------------|
| SISNUTRIÇÃO | Entrar                                                                          |

- 1. Na página inicial do SISNutri temos os ícones home, formulário e saiba mais;
- 2. A busca pelos indicadores de nutrição pode ser feita pesquisando o hospital, clínica, ano ou mês e clicando em buscar.

|                      | Q. Salba mais |     | ٩     |  |  |  |  |
|----------------------|---------------|-----|-------|--|--|--|--|
| INDICADORES NUTRIÇÃO |               |     |       |  |  |  |  |
| Hospital<br>Buscar   | Clinica       | Ano | Més 🗸 |  |  |  |  |
| © 2022               |               |     |       |  |  |  |  |
|                      |               |     |       |  |  |  |  |
|                      |               |     |       |  |  |  |  |
|                      |               |     |       |  |  |  |  |
|                      |               |     |       |  |  |  |  |
|                      |               |     |       |  |  |  |  |
|                      |               |     |       |  |  |  |  |
|                      |               |     |       |  |  |  |  |
|                      |               |     |       |  |  |  |  |

## 1. Clicando no ícone Formulário temos a opção: Cadastrar

| S |     |     |     | •         |
|---|-----|-----|-----|-----------|
|   |     |     |     |           |
| × | Ano |     | Mês |           |
|   |     |     |     |           |
|   |     |     |     |           |
|   |     |     |     |           |
|   |     |     |     |           |
|   |     |     |     |           |
|   |     |     |     |           |
|   |     |     |     |           |
|   |     |     |     |           |
|   |     | Ano |     | Ano Més v |

1. Para incluir um cadastro é necessário informar data, hospital ou clínica;

- 2. Clicando no campo do hospital ou clínica é apresentado uma listagem com as clínicas e hospitais cadastrados;
- 3. O preenchimento do número total de pacientes pode ser feito do campo 1 (um) ao 8 (oito) no período matutino, vespertino ou em ambos períodos.

| ário > Incluir<br>Data<br>Hospital | 30/03/20    | 22 🚺                                                       |                                                                                                    |          |            |  |
|------------------------------------|-------------|------------------------------------------------------------|----------------------------------------------------------------------------------------------------|----------|------------|--|
| Clínica                            | +           | <ul> <li>N° total de pacientes sob</li> </ul>              | item<br>supervisão do nutricionista                                                                                                    | Matutino | Vespertino |  |
|                                    | +           | 2 N° total de pacientes con<br>3 N° total de pacientes con | r triagem nutricional n triagem nutricional registrada                                                                                      |          |            |  |
|                                    | +           | 4 N° total de pacientes con<br>5 N° total de pacientes con | n avaliação nutricional completa<br>n avaliação nutricional completa realizada registrada                                                   |          |            |  |
|                                    | +           | 6 N° total de pacientes em<br>7 N° total de pacientes em   | Terapia Nutricional Enteral ou Nutrição Parenteral<br>Terapia Nutricional Enteral ou Nutrição Parenteral com avaliação nutricional completa |          |            |  |
|                                    | +<br>Salvar | 8 N° total de pacientes em                                 | Terapia Nutricional Enteral ou Nutrição Parenteral com estimativa de necessidades calóricas e proteicas                                     |          |            |  |
|                                    |             |                                                            |                                                                                                    |          |            |  |
|                                    |             |                                                            |                                                                                                    |          |            |  |
|                                    |             |                                                            |                                                                                                    |          |            |  |
|                                    |             |                                                            |                                                                                                    |          |            |  |

|                             | Home III Formulário Q Salba mais                                                                                                   |          |            | • |
|-----------------------------|----------------------------------------------------------------------------------------------------|----------|------------|---|
| Formulário > Incluir        |                                                                                                    |          |            |   |
| Data<br>Hospital<br>Cilnica |                                                                                                    |          |            |   |
|                             | Casa de Parto de Sao Sebastiao                                                                                                    | Matutino | Vespertino |   |
|                             | HAB-Hospital de Apolo de Brasilia sob supervisão do nutricionista                                                                  | 20       | 15         |   |
|                             | HMIB-Hospital Materno Infantil de<br>Brasilia com triagem nutricional                                                              | 17       | 02         |   |
|                             | HRAN-Hospital Regional da Asa Norte                                                                                                | 09       | 05         |   |
|                             | HRBZ-Hospital Regional de Brazlandia                                                                                               | 16       | 15         |   |
|                             | • 5 N° total de pacientes com availação nutricional completa realizada registrada                                                  | 07       | 12         |   |
|                             | 6 Nº total de pacientes em Terapia Nutricional Enteral ou Nutrição Parenteral                                                      | 2        | 3          |   |
|                             | 7 N° total de pacientes em Terapia Nutricional Enteral ou Nutrição Parenteral com avaliação nutricional completa                   | 40       | 12         |   |
|                             | 8 Nº total de pacientes em Terapia Nutricional Enteral ou Nutrição Parenteral com estimativa de necessidades calóricas e proteicas | 50       | 99         |   |
|                             | Savar                                                                                                    |          |            |   |

1. Clicando no ícone verde ao lado do número 1 (um), temos a explicação detalhada do número total de pacientes sob supervisão do nutricionista.

|                             | ් Home 💿 Formulário 🔍 Saiba mais                                                                                         |                                                                                                    |          |            | • |
|-----------------------------|----------------------------------------------------------------------------------------------------|----------------------------------------------------------------------------------------------------|----------|------------|---|
| Formulário > Incluir        |                                                                                                    | Salba mais ×                                                                                                    |          |            |   |
| Data<br>Hospital<br>Clínica | 30/03/2022           •           •                                                                                       | N° total de pacientes sob supervisão do nutricionista<br>É o número total de pacientes internados naquela cílnica no plantão em que você<br>está trabalhando.                                                                                        |          |            |   |
|                             | 1         N° total de pacientes sob           2         N° total de pacientes con                                        | sup                                                                                                    | Matutino | Vespertino |   |
| © 2022                      |                                                                                                    | triagem nutricional registrada<br>availação nutricional completa<br>availação nutricional completa realizada registrada<br>Teanala Mirricional Enterol ou Mirricio Parenteral                                                                        |          |            |   |
|                             | Could be pacientes em     Solution of the pacientes em     Solution of the pacientes em     Solution of the pacientes em | respla nouricional emeral ou nourição Parenteral<br>Terapia Nutricional Enteral ou Nutrição Parenteral com availação nutricional completa<br>Terapia Nutricional Enteral ou Nutrição Parenteral com estimativa de necessidades calóricas e proteicas |          |            |   |
|                             | Salvar                                                                                                    |                                                                                                    |          |            |   |

1. Clicando no ícone verde ao lado do número 2 (dois), temos a explicação detalhada do número total de pacientes com triagem nutricional.

|                             | Home 📧 Formulário 🔍 Saiba mais                                                                                                    |          |            | • |
|-----------------------------|----------------------------------------------------------------------------------------------------|----------|------------|---|
| Formulário > Incluir        | Salba mais ×                                                                                                    |          |            |   |
| Data<br>Hospital<br>Clinica | 30/03/2022       Image: Construction of the second second se |          |            |   |
|                             | Fechar Fechar                                                                                                    | Matutino | Vespertino |   |
|                             | 2 N° total de pacientes com triagem nutricional                                                                                                    |          |            |   |
|                             | 3 N' total de pacientes com triagem nutricional registrada                                                                                                    |          |            |   |
| © 2022                      | 4 N° total de pacientes com avaliação nutricional completa                                                                                                    |          |            |   |
|                             | 5 N° total de pacientes com avaliação nutricional completa realizada registrada                                                                                                    |          |            |   |
|                             | 6 N° total de pacientes em Terapia Nutricional Enteral ou Nutrição Parenteral                                                                                                    |          |            |   |
|                             | 7 N° total de pacientes em Terapia Nutricional Enteral ou Nutrição Parenteral com avaliação nutricional completa                                                                                                    |          |            |   |
|                             | 8 N° total de pacientes em Terapia Nutricional Enteral ou Nutrição Parenteral com estimativa de necessidades calóricas e proteicas                                                                                                    |          |            |   |
|                             | Banz                                                                                                    |          |            |   |

1. Clicando no ícone verde ao lado do número 3 (três), temos a explicação detalhada do número total de pacientes com triagem nutricional registrada.

|                                                                                                    | ධ Home 🗐 Formulário 🔍 Saiba mais                        |                                                                                                    |                     | • |
|----------------------------------------------------------------------------------------------------|---------------------------------------------------------|----------------------------------------------------------------------------------------------------|---------------------|---|
| Formulário > Incluir                                                                                                    |                                                         | Salba mais ×                                                                                                    |                     |   |
| Data<br>Hospital<br>Clinica                                                                                                    | 30/03/2022                                              | N° total de pacientes com triagem nutricional registrada<br>É o número de pacientes internados naquela clínica no plantão em que você está<br>trabalhando que estão triados e que a triagem realizada foi registrada no TRAKCARE<br>(no plantão atual ou em plantões anteriores por você ou por outro profissional<br>nutricionista). |                     |   |
|                                                                                                    | 1 N" total de pacientes s     2 N" total de pacientes s | ob sup<br>Fechar                                                                                                    | Matutino Vespertino | - |
| 3 N <sup>2</sup> total de pacientes com     2022     4 N <sup>4</sup> total de pacientes com     x N <sup>4</sup> total de pacientes com     x N <sup>4</sup> total de pacientes com |                                                         | om triagem nutricional registrada<br>om avaliação nutricional completa<br>om avaliação nutricional completa realizada registrada                                                                                                    |                     |   |
|                                                                                                    | 6 N° total de pacientes e     7 N° total de pacientes e | m Terapia Nutricional Enteral ou Nutrição Parenteral<br>m Terapia Nutricional Enteral ou Nutrição Parenteral com avaliação nutricional completa<br>m Terapia Nutricional Enteral ou Nutrição Parenteral com estimativa de necessitarias calóricas e nordeiras                                                                         |                     | - |
|                                                                                                    | Salvar                                                  | на некритичископи сплана од тихи удо с и елека сона салината де лесезаницае сила се у осекое                                                                                                    |                     |   |

1. Clicando no ícone verde ao lado do número 4 (quatro), temos a explicação detalhada do número total de pacientes com avaliação nutricional completa.

|                             | ome 🖽 Formulário 🔍 Saiba mais                                                                                                    |                                                | 3          |
|-----------------------------|----------------------------------------------------------------------------------------------------|------------------------------------------------|------------|
| Formulário > Incluir        | Saiba mais                                                                                                    | ×                                              |            |
| Data<br>Hospital<br>Clinica | 30/03/2022 N* total de pacientes com avaliação nutricional completa<br>É o número de pacientes internados naquela cílnica no plantão e<br>trabalhando e que, em algum momento da internação atual, foran<br>(avaliação nutricional completa) por você ou por outro profissiona                                                                                                    | i que você está<br>avaliados<br>nutricionista. |            |
|                             |                                                                                                    | Fechar                                         | Vespertino |
|                             | 1 Nº total de pacientes sob sup     2 Nº total de pacientes com triagem nutricional                                                                                                    |                                                |            |
|                             | 3 N° total de pacientes com triagem nutricional registrada                                                                                                    |                                                |            |
| © 2022                      | 4 N° total de pacientes com avaliação nutricional completa                                                                                                    |                                                |            |
|                             | 5 Nº total de pacientes com avaliação nutricional completa realizada registrada                                                                                                    |                                                |            |
|                             | 6 Nº total de pacientes em Terapia Nutricional Enteral ou Nutrição Parenteral                                                                                                    |                                                |            |
|                             | 7 N° total de pacientes em Terapia Nutricional Enteral ou Nutrição Parenteral com avaliação nutrição Parenteral com avaliação nutriçõe Parenteral com avaliação nutrição Parenteral com avaliação nutrição Pare | icional completa                               |            |
|                             | 8 Nº total de pacientes em Terapia Nutricional Enteral ou Nutrição Parenteral com estimativa de                                                                                                    | necessidades calóricas e proteicas             |            |
|                             | Salvar                                                                                                    |                                                |            |
|                             |                                                                                                    |                                                |            |
|                             |                                                                                                    |                                                |            |
|                             |                                                                                                    |                                                |            |
|                             |                                                                                                    |                                                |            |
|                             |                                                                                                    |                                                |            |
|                             |                                                                                                    |                                                |            |
|                             |                                                                                                    |                                                |            |
|                             |                                                                                                    |                                                |            |

1. Clicando no ícone verde ao lado do número 5 (cinco), temos a explicação detalhada do número total de pacientes com avaliação nutricional completa realizada registrada.

| SISNULLI Δ Home EFormulário Q Salba mais |                                                                                                    |                                                                                                    |          |            |  |  |
|------------------------------------------|----------------------------------------------------------------------------------------------------|----------------------------------------------------------------------------------------------------|----------|------------|--|--|
| Formulário > Incluir                     |                                                                                                    | Saiba mais ×                                                                                                    |          |            |  |  |
| Data<br>Hospital<br>Clínica              | 30/03/2022                                                                                                    | N <sup>*</sup> total de pacientes com avaliação nutricional completa realizada registrada<br>È o número de pacientes internados naquela clínica no plantão em que você está<br>trabalnando que estão avaliados (avaliação nutricional completa) e que a avaliação<br>foi registrata no TRAKCARE, (no plantão atual ou em plantões anteriores por você<br>ou por outro profissional nutricionista). |          |            |  |  |
|                                          | 1 N° total de pacientes sob     2 N° total de pacientes com                                                                | sup Fechar                                                                                                    | Matutino | Vespertino |  |  |
| © 2022                                   | 3 N° total de pacientes com     4 N° total de pacientes com     5 N° total de pacientes com                                | triagem nutricional registrada<br>avaliação nutricional completa<br>avaliação nutricional completa realizada registrada                                                                                                    |          |            |  |  |
|                                          | +     6     N° total de pacientes em       +     7     N° total de pacientes em       +     8     N° total de pacientes em | irapia Nutricional Enteral ou Nutrição Parenteral<br>irapia Nutricional Enteral ou Nutrição Parenteral com avaliação nutricional completa<br>irapia Nutricional Enteral ou Nutrição Parenteral com estimativa de necessidades calóricas e proteicas                                                                                                    |          |            |  |  |
|                                          | Salvar                                                                                                    |                                                                                                    |          |            |  |  |

1. Clicando no ícone verde ao lado do número 6 (seis), temos a explicação detalhada do número total de pacientes em terapia nutricional enteral ou nutrição parenteral.

|                             | යි Home 💷 Formu | ulário 🔍 Saiba mais            |                                                                                                    |          |            | • |
|-----------------------------|-----------------|--------------------------------|----------------------------------------------------------------------------------------------------|----------|------------|---|
| Formulário > Incluir        |                 |                                | Saiba mais ×                                                                                                    |          |            |   |
| Data<br>Hospital<br>Clínica | 30/03/2022 C    |                                | Nº total de pacientes em Terapia Nutricional Enteral ou Nutrição Parenteral<br>É o número de pacientes internados naquela clínica no plantão em que você está<br>trabalhando que estão em uso de TNE ou NP. |          |            |   |
|                             |                 | N° total de pacientes sob sup  | Fechar                                                                                                    | Matutino | Vespertino |   |
|                             | + 2             | N° total de pacientes com tria | gem nutricional                                                                                                    |          |            |   |
| © 2022                      | + 3             | N° total de pacientes com tria | gem nutricional registrada                                                                                                    |          |            |   |
|                             | 4               | N° total de pacientes com ava  | iliação nutricional completa                                                                                                    |          |            |   |
|                             | + 5             | N° total de pacientes com ava  | iliação nutricional completa realizada registrada                                                                                                    |          |            |   |
|                             | + 6             | N° total de pacientes em Tera  | pia Nutricional Enteral ou Nutrição Parenteral                                                                                                    |          |            |   |
|                             | + 7             | N° total de pacientes em Tera  | pia Nutricional Enteral ou Nutrição Parenteral com avaliação nutricional completa                                                                                                    |          |            |   |
|                             | + 8             | N° total de pacientes em Tera  | pia Nutricional Enteral ou Nutrição Parenteral com estimativa de necessidades calóricas e proteicas                                                                                                    |          |            |   |
|                             | Salvar          |                                |                                                                                                    |          |            |   |
|                             |                 |                                |                                                                                                    |          |            |   |
|                             |                 |                                |                                                                                                    |          |            |   |
|                             |                 |                                |                                                                                                    |          |            |   |
|                             |                 |                                |                                                                                                    |          |            |   |
|                             |                 |                                |                                                                                                    |          |            |   |
|                             |                 |                                |                                                                                                    |          |            |   |
|                             |                 |                                |                                                                                                    |          |            |   |
|                             |                 |                                |                                                                                                    |          |            |   |
|                             |                 |                                |                                                                                                    |          |            |   |

1. Clicando no ícone verde ao lado do número 7 (sete), temos a explicação detalhada do número total de pacientes em terapia nutricional enteral ou nutrição parenteral com avaliação nutricional completa.

|                         | යි Home (        | 🖃 Formi | ulário Q Saiba mais            |                                                                                                    |          |            | • |
|-------------------------|------------------|---------|--------------------------------|----------------------------------------------------------------------------------------------------|----------|------------|---|
| Formulário > Incluir    |                  |         |                                | Saiba mais ×                                                                                                    |          |            |   |
| Dat<br>Hospit<br>Clinic | a 30/03/20<br>al | 22      | •                              | N° total de pacientes em Terapia Nutricional Enteral ou Nutrição Parenteral com<br>availação nutricional completa<br>É o número de pacientes internados naquela clínica no plantão em que você está<br>trabahando que estão em suo de THE ou NP e que, em algum momento da<br>internação atual, foram availados (availação nutricional completa), por você ou por<br>outro profissional nutricionsta |          |            |   |
|                         |                  |         | NIS 44441 da mariantes antes a |                                                                                                    | Matutino | Vespertino |   |
|                         | +                | 1       | N° total de pacientes sob sup  | Fechar                                                                                                    |          |            |   |
|                         | ÷                | 3       | N° total de pacientes com tria | gem nutricional registrada                                                                                                    |          |            |   |
|                         |                  | 4       | N° total de pacientes com av   | liação nutricional completa                                                                                                    |          |            |   |
| © 2022                  | +                | 5       | N° total de pacientes com ava  | liação nutricional completa realizada registrada                                                                                                    |          |            |   |
|                         | +                | 6       | N° total de pacientes em Tera  | pia Nutricional Enteral ou Nutrição Parenteral                                                                                                    |          |            |   |
|                         | +                | 7       | N° total de pacientes em Tera  | pia Nutricional Enteral ou Nutrição Parenteral com avaliação nutricional completa                                                                                                    |          |            |   |
|                         |                  | 8       | N° total de pacientes em Tera  | pia Nutricional Enteral ou Nutrição Parenteral com estimativa de necessidades calóricas e proteicas                                                                                                    |          |            |   |
|                         | Salvar           |         |                                |                                                                                                    |          |            |   |

1. Clicando no ícone verde ao lado do número 8 (oito), temos a explicação detalhada do número total de pacientes em terapia nutricional enteral ou nutrição parenteral com estimativa de necessidades calóricas e proteicas.

| SISTEMA DE NUTRICÃO Q Salba mais |                                                                                                    |                                                                                                    |                     |   |  |  |
|----------------------------------|----------------------------------------------------------------------------------------------------|----------------------------------------------------------------------------------------------------|---------------------|---|--|--|
| Formulário > Incluir             |                                                                                                    | Saiba mais ×                                                                                                    |                     |   |  |  |
| Data<br>Hospital<br>Clínica      | 30/63/2022                                                                                                    | N° total de pacientes em Terapia Nutricional Enteral ou Nutrição Parenteral com<br>estimativa de necessidades calóricas e proteicas<br>É o número de pacientes internados naquela clínica no plantão em que você está<br>trabalhando que estão em uso de TNE ou NP e que estejam com a estimativa de<br>necessidades calóricas e proteicas calculada (por você ou por outro profissional<br>nutricionista). | Matutino Vespertino |   |  |  |
|                                  | 1 Nº total de pacientes sob     2 Nº total de pacientes com     3 Nº total de pacientes com     Nº total de pacientes com     Nº total de pacientes com | tria Fechar Fechar                                                                                                    |                     | - |  |  |
| © 2022                           |                                                                                                    | avaliação nutricional completa realizada registrada<br>Grapia Nutricional Enteral ou Nutrição Parenteral<br>Grapia Nutricional Enteral ou Nutrição Parenteral com avaliação nutricional completa<br>Grapia Nutricional Enteral ou Nutrição Parenteral com estimativa de necessidades calóricas e proteicas                                                                                                  |                     |   |  |  |
|                                  | Salver                                                                                                    |                                                                                                    |                     |   |  |  |

1. Clicando em saiba mais temos o tutorial e apresentação do sistema SISNutri gravados no Youtube e o quadro detalhado do número total de pacientes contendo as informações detalhadas nutricionais.

|                                                                                                    | 图 Formulário   Q Saba mais                                                                                                    | ٠ |  |  |  |
|----------------------------------------------------------------------------------------------------|----------------------------------------------------------------------------------------------------|---|--|--|--|
| Saiba mais                                                                                                    |                                                                                                    |   |  |  |  |
| IND                                                                                                    | Middleddididididididididididididididididi                                                                                                    |   |  |  |  |
| 1                                                                                                    |                                                                                                    |   |  |  |  |
| 4                                                                                                    | promisional nuncionasa). N* total de pactientes com availação nutricional completa E o número de pacientes internados naquela clínica no plantão em que você está trabalhando e que, em algum momento da internação atual, foram availados (availação nutricional completa) por você ou por outro profissional nutricionista.                                                                                                    |   |  |  |  |
| 5                                                                                                    | N <sup>4</sup> total de pacientes com avaliação nutricional completa realizada registrada<br>É o número de pacientes internados naquela cinica no plantão em que você estã trabalhando que estão avaliação nutricional completa) e que a avaliação foi registradas no TRAKCARE, (no plantão atual ou em plantões<br>anteriores por você ou por outo protessional nutricionals)                                                                                                    |   |  |  |  |
| 6                                                                                                    | N <sup>4</sup> total de pacientes em Terapio Nutricional Enteral ou Nutrição Parenteral<br>E o número de pacientes internados naqueia clínica no plantão em que você está trabalhando que estão em uso de TNE ou NP.<br>N <sup>4</sup> total de pacientes em Terapia Nutricional Enteral com availação nutricional completa                                                                                                    |   |  |  |  |
| 7 É o número de pacientes internados naquela clínica no plantão em que vosê está trabalhando que estão em uso de TNE ou NP e que, em algum momento da internação atual, foram avaliados (avaliação nutricional completa), p<br>ou por outro profissional nutricionista |                                                                                                    |   |  |  |  |
| 8                                                                                                    | n toxal or pacteness em respectives in respectives and examples and examples and ex |   |  |  |  |
| © 2022                                                                                                    |                                                                                                    |   |  |  |  |

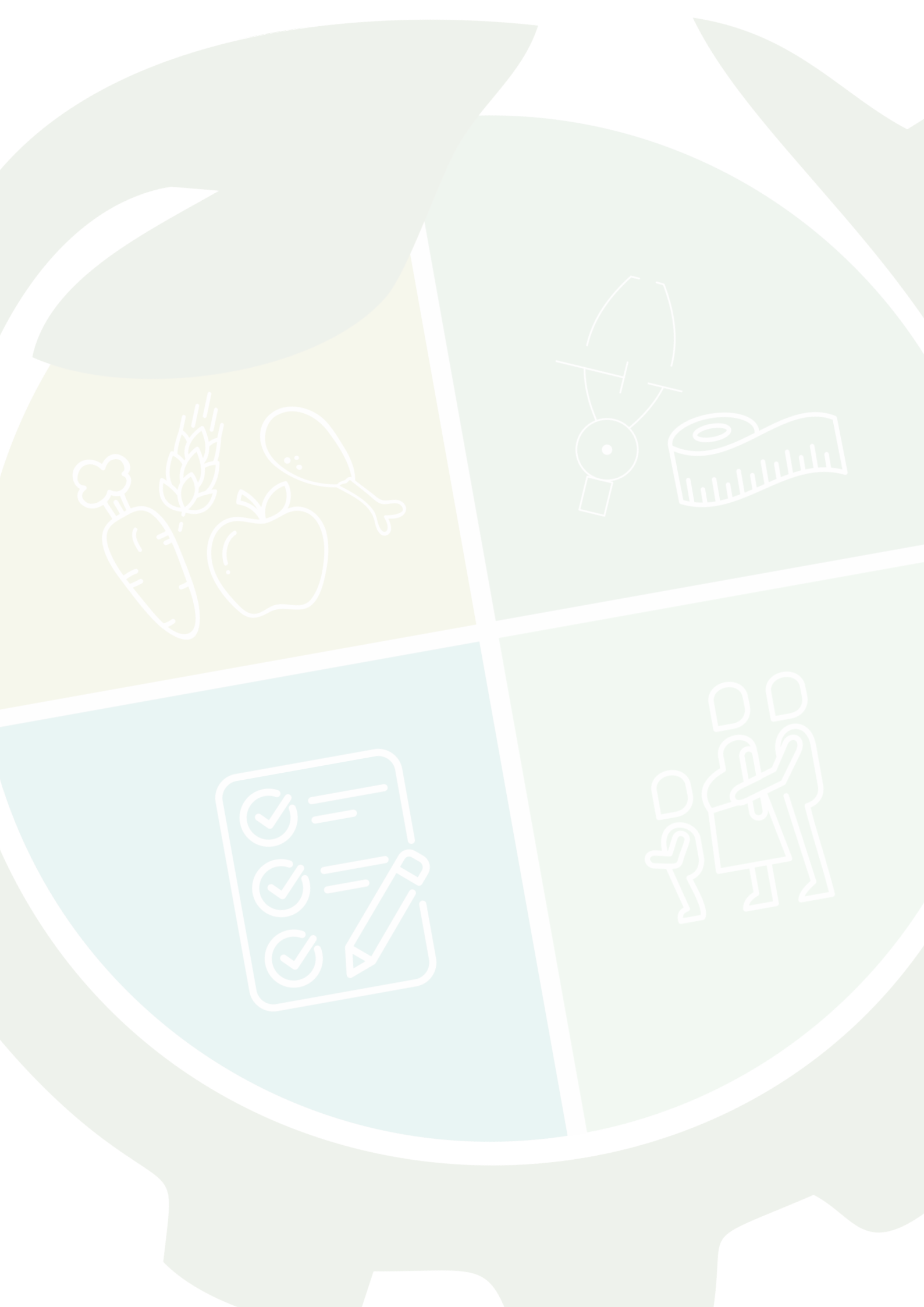

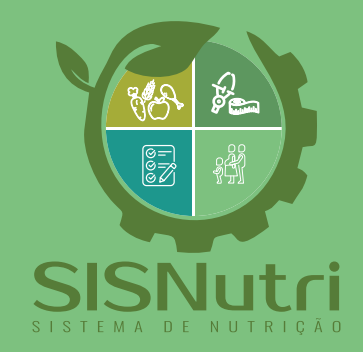

DGIE - Brasília-DF - Abril de 2022

nfo Saúde-Di